HASP ドライバのインストール方法

新規で HASP ドライバをインストールする方法です。既に HASP ドライバがインストールされていて バージョンアップする場合は「HASP ドライバのバージョンアップ方法」をご確認ください。

インストール手順

- 弊社ホームページ ダウンロードのページ(<u>http://www.skylogiq.co.jp/download/index.html</u>) "USB プロテクトキードライバ ダウンロード"より、ドライバをダウンロードします。 また、「HASP キー」(=ライセンス認証用 USB キー)をパソコンから抜いておきます。
- ② ①でダウンロードした HASP ドライバの ZIP ファイルを解凍し、フォルダ内の「HASPUserSetup.exe」 をダブルクリックします。

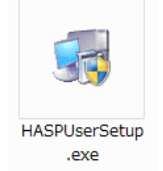

③ 「I accept the license agreement」を選択し「Next」をクリックし 次の画面でも「Next」をクリックするとインストールが始まります。

| Bentinel Runtime Setup                                                                                                    | 岁 Sentinel Runtime Setup                                                 |
|----------------------------------------------------------------------------------------------------|--------------------------------------------------------------------------|
| License Agreement<br>You must agree with the license agreement below to proceed.                                                                                                    | Updating System The features you selected are currently being installed. |
| <u>^</u>                                                                                                    | Install drivers                                                          |
| SAFENET SENTINEL LDK PRODUCT END USER                                                                                                    |                                                                          |
| LICENSE AGREEMENT                                                                                                    |                                                                          |
| INPORTANT INFORMATION - PLEASE READ THIS AGREEMENT CAREFULLY BEFORE<br>USING THE CONTENTS OF THE PACKAGE AND/OR BEFORE DOWNLOADING OR<br>INSTALLING THE SOFTWARE PRODUCT. ALL ORDERS FOR AND USE OF THE<br>SENTINGE! USH PRODUCTS (including without limitation, the Developer's KI, libraise, utilities,<br>dislates, CD_ROM_DVD, Sentinel kays, the software component of Sachet Sentinel LDK and the v |                                                                          |
| ccept the license agreement     f go not accept the license agreement                                                                                                    |                                                                          |
| Reset (Back Next) Cancel                                                                                                    | Wise Installation Wizard                                                 |

- ④ インストールが正常終了したら、「Finish」をクリックします。
- ⑤ 「HASP キー」をパソコンに挿入し、キーのランプが点灯することを確認してください。
   その後、画像検査ソフト『EasyInspector』を起動してください。
   『EasyInspector』の最新ソフトは、弊社ホームページ ダウンロードのページ "評価版ダウンロード" からダウンロードできます。(http://www.skylogiq.co.jp/download/index.html)

『EasyInspector』起動時に「ライセンス情報」として、評価版である旨の表示が出なければ「HASP キー」は正常に認識されています。

※ 評価版は、「HASP キー」の挿入で正規版となります。